## Crear un esquema utilizando estilos predefinidos

La pestaña **Esquema** está seleccionada en la barra de pestañas. Las reglas no aparecen y cada párrafo está precedido por un círculo gris.

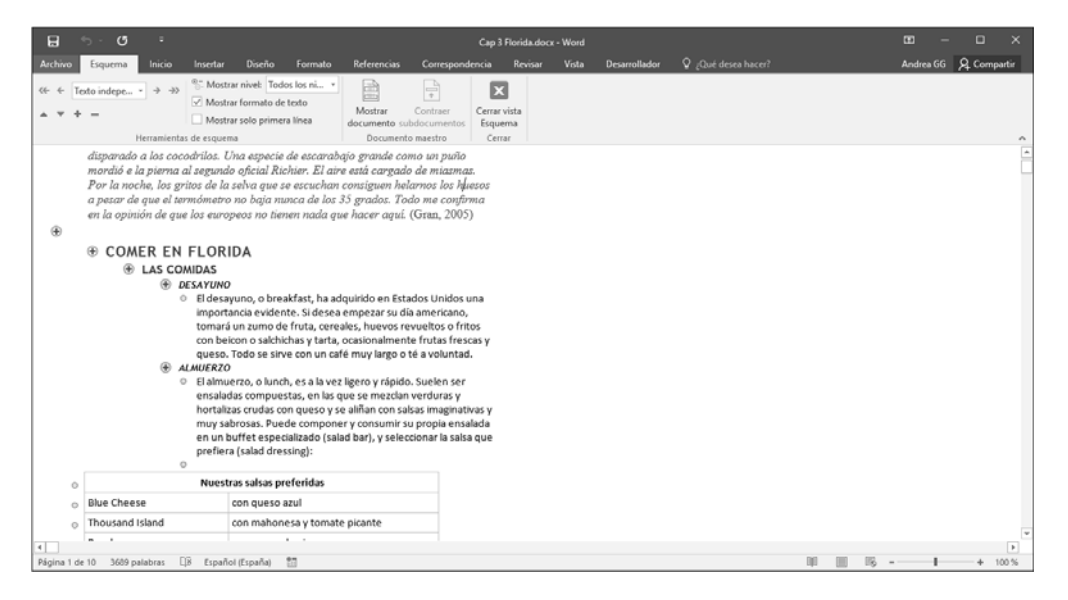

∃ Abra el panel Estilos: haga clic en la pestaña Inicio y pulse el botón <sup>I</sup> del grupo Estilos.

De los nueve estilos predefinidos disponibles, de manera predeterminada sólo dos se muestran en la ventana **Estilos**.

- Para ver todos los estilos predefinidos, haga clic en el vínculo Opciones situado en la parte inferior del panel Estilos, seleccione la opción Todos los estilos en la lista Seleccionar estilos que desea mostrar y pulse el botón Aceptar.
- E Active, si fuese necesario, la opción **Mostrar vista previa** para ver la vista previa del formato de los estilos del panel **Estilos**.
- E Si fuese necesario, haga clic en la pestaña **Esquema**.

### Word 2016 Gestión de documentos extensos

 Para introducir un título en el esquema, haga clic en el párrafo correspondiente y aplíquele el estilo predefinido que desee haciendo clic en su nombre en el panel Estilos.
 Seleccione el estilo predefinido en función de la importancia del título:

Título 1 para los títulos principales

Título 2 para los subtítulos

Título 3 para los sub-subtítulos.

•••

También se pueden aplicar los estilos predefinidos con una Vista que no sea la vista Esquema. Los estilos **Título 1**, **Título 2** y **Título 3**, etc. anulan, evidentemente, los formatos que se hayan aplicado anteriormente. La presencia de una cruz en un cír-

culo gris 🕀 a la izquierda del texto indica que éste es un título del esquema.

 $\pm$  Una vez se ha introducido el título en el esquema, puede aumentar su nivel con el

icono 🤄 o, en caso contrario, disminuirlo con el icono Þ

- ∃ Si fuese necesario, cierre la vista Esquema pulsando el botón Cerrar vista Esquema.
- Si por error, un texto normal ha sido definido como título, vuelva a la etapa anterior asignándole un estilo distinto de Título 1, Título 2, Título 3, etc.

Si algunos párrafos del documento ya poseen estilos personales que no desea reemplazar por los estilos predefinidos, deberá asignar un nivel de esquema a cada estilo para crear el esquema del documento (véase apartado siguiente).

# Asignar un nivel de esquema a un párrafo

Si desea crear una tabla de contenido o numerar automáticamente los títulos conservando los estilos creados en el documento (siempre y cuando no se trate de estilos predefinidos), deberá asignar un nivel de esquema a cada párrafo o a cada estilo de párrafo.

### <u>A un párrafo</u>

- E Asegúrese de que la vista Diseño de impresión está activa.
- ∃ Sitúe el punto de inserción en el párrafo correspondiente o selecciónelo.
- En la pestaña Inicio, pulse el botón 🖻 del grupo Párrafo.
- ∃ Haga clic en la ficha Sangría y espacio.

- En la lista Nivel de esquema, seleccione el nivel que desea asignar al párrafo (de 1 a 9).
- ∃ Pulse el botón Aceptar.
- ∃ Indique así el nivel de esquema de cada párrafo.

### A un estilo de párrafo

- E Asegúrese de que el punto de inserción no se encuentra en un párrafo al que se le haya aplicado un estilo predefinido (Título 1, Título 2, Título 3, etc.).
- ∃ En la pestaña Inicio, pulse el botón 🗟 del grupo Estilos para abrir el panel Estilos.
- ∃ Pulse el botón Formato y haga clic en la opción Párrafo.
- En la lista **Nivel de esquema**, seleccione el **Nivel** que desea asignar al estilo de párrafo (de 1 a 9).
- ∃ Pulse el botón Aceptar de las dos ventanas.

# Utilizar el esquema de un documento

- Active la vista Esquema haciendo clic en el botón Esquema de la pestaña Vista (grupo Vistas).
- E Para mostrar los títulos de un nivel así como todos los títulos de un nivel superior, abra

la lista **Mostrar nivel** Todos los ni... y haga clic en la opción correspondiente al nivel deseado (ejemplo: si hace clic en el **Nivel 4**, se visualizarán todos los títulos del Nivel 4 así como todos los títulos de nivel 1, 2 y 3).

Para seleccionar un nivel, también puede mantener pulsadas las teclas Alt y Mayús y escribir el número (teclado alfanumérico) correspondiente al nivel.

#### Word 2016 Gestión de documentos extensos

| • CONDUCIR                                                          |
|---------------------------------------------------------------------|
| ① Circulación por carretera                                         |
| La señalización                                                     |
| En caso de avería                                                   |
| Dos coches americanos                                               |
| • TRANSPORTES                                                       |
| En avión                                                            |
| Por carretera                                                       |
| En coche alquilado                                                  |
| <u>Condiciones</u>                                                  |
| <u>Características especiales</u> <u>Cómes elevilles un esche</u> 2 |
| Coste                                                               |
| Gasolina                                                            |
| En coche con chófer                                                 |
| En_moto                                                             |
| En autocar                                                          |
| ⊕ En <u>tren</u>                                                    |

- Para mostrar todo el documento, (títulos y texto), abra la lista Mostrar nivel
   Nivel 4 y haga clic en la opción Todos los niveles.
- El Para mostrar únicamente la primera línea de cada párrafo, pulse la opción Mostrar sólo primera línea.
- 🗄 Para ocultar el texto vinculado al título actual, puede hacer doble clic en el botón 🕀

situado a la izquierda del título, hacer clic en el icono 📒 o pulsar la tecla - del teclado numérico.

 $\boxdot$  Para mostrar el texto vinculado al título actual, puede hacer doble clic en el botón

🐨 situado a la izquierda del título, hacer clic en la herramienta 庄 o pulsar la tecla + del teclado numérico.

- Para aumentar el nivel de un título, sitúe el punto de inserción en el título correspondiente y haga clic en la herramienta 
   o pulse las teclas <a href="https://www.elasteclas.com">Att</a>
- Para disminuir el nivel de un título, sitúe el punto de inserción en el título correspon-

diente y haga clic en la herramienta 🏓 o pulse las teclas 🖅 🕂.

Para mover un título con sus posibles subtítulos y textos asociados, pulse el botón situado a la izquierda del título, haga clic y arrástrelo hacia la nueva posición, o haga

clic en el título y utilice los iconos 📥 o 💌

∃ Para imprimir el esquema del documento, muestre únicamente los títulos e inicie la impresión.

La vista preliminar muestra todo el documento, pero únicamente se imprimirán los títulos del esquema.

O De forma predeterminada, los formatos del texto se muestran en el esquema. Sin embargo, se pueden ocultar pulsando el botón Mostrar formato de texto para desactivarlo.

## Utilizar el panel Navegación

Si un documento dispone de títulos a los que se hayan aplicado estilos de título, el panel **Navegación** se puede utilizar para recorrer rápidamente el documento utilizando los títulos; también permite reorganizar el documento (desplazar, eliminar y añadir títulos, etc.) y buscar y localizar rápidamente una parte del texto.

En la pestaña Vista, marque la opción Panel de navegación que se encuentra en el grupo Mostrar; si se encuentra en la vista Modo de Lectura, puede hacer clic en la opción Panel de navegación del menú Vista.

El panel de navegación aparece a la izquierda de la pantalla y muestra la estructura general del documento en forma de esquema. Puede desplazar su margen izquierdo para modificar la anchura.

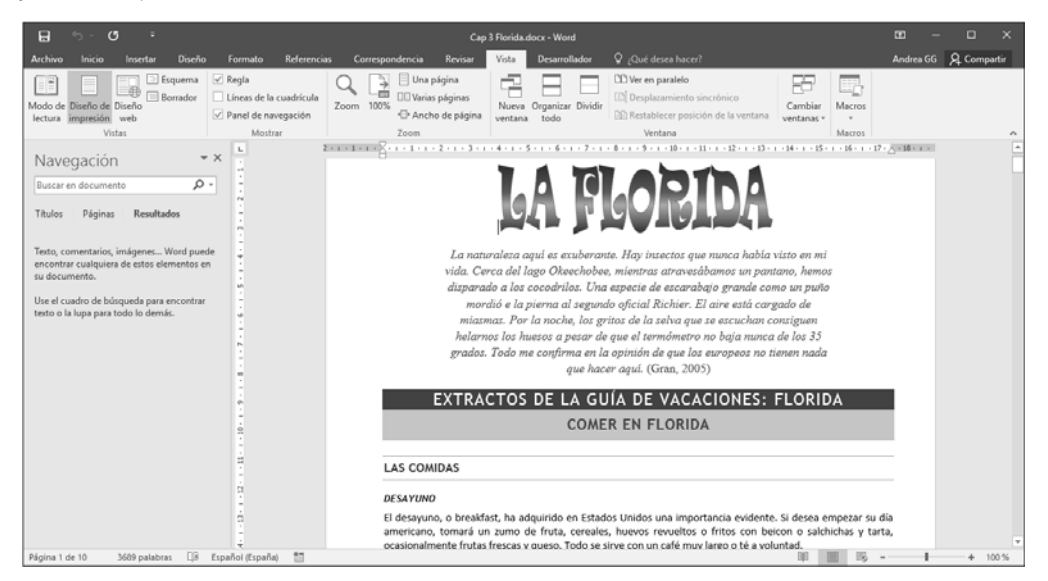

### Word 2016 Gestión de documentos extensos

- El Si no se muestra el esquema del documento, haga clic en la pestaña **Títulos** que se encuentra en la parte superior del panel de navegación.
- ∃ Para situarse en el título de un documento, haga clic en el título correspondiente en el panel.

El punto de inserción se desplaza hasta el título seleccionado, y lo hace aparecer en la ventana del documento.

- Para modificar el nivel de título que desea mostrar en el panel de Navegación, haga clic con el botón secundario del ratón en uno de los títulos del panel, marque la opción Mostrar niveles de título y luego haga clic en una de las opciones Mostrar título n. En el panel de Navegación se muestran los títulos de ese nivel así como los títulos de nivel superior. Por ejemplo, si hace clic en la opción Mostrar niveles de título Mostrar título 3, se mostrarán todos los títulos de nivel 3 así como los títulos de nivel 1 y 2.
- E Para mostrar los títulos situados por debajo de un título, haga clic en el símbolo  $\triangleright$ ; para ocultar esos títulos, haga clic en el símbolo  $\blacktriangle$ .

Para mostrar todos los títulos en el panel, haga clic con el botón secundario del ratón en un título y luego haga clic en la opción **Expandir todo**; para mostrar únicamente los títulos de nivel 1, haga clic en la opción **Contraer todo**.

- Para seleccionar o imprimir un título con sus eventuales subtítulos, haga clic con el botón secundario del ratón en el título en cuestión y luego haga clic en la opción Seleccionar título y contenido o en la opción Imprimir título y contenido.
- Para modificar el nivel de un título y sus subtítulos, haga clic con el botón secundario del ratón en el título en cuestión y luego haga clic en la opción **Promover** para elevar en un nivel el título o en la opción **Disminuir nivel** para reducirlo en un nivel.
- ∃ Para crear un nuevo título, haga clic con el botón secundario del ratón en el título situado antes o después de aquél en el que desea insertar el nuevo título, haga clic en la opción Nuevo título antes o Nuevo título después y luego escriba el texto del título: el nivel del nuevo título creado será el mismo que el del título en el que haya hecho clic.

La opción **Nuevo subtítulo**, permite crear un título de nivel inferior al del título en el que haya hecho clic.

- ∃ Para mover un título con sus eventuales subtítulos y textos asociados, haga clic en el título en cuestión y arrástrelo hasta su nueva posición.
- Para eliminar un título con sus eventuales subtítulos y textos asociados, haga clic con el botón secundario del ratón en el título en cuestión, y haga clic en la opción Eliminar.